Инструкция по установке и настройке программы ХМеуе.

XMeye – программное обеспечение для удаленного просмотра видео с регистраторов NAVIgard.

Приложение бесплатно и доступно для скачивания в PlayMarket и AppStore.

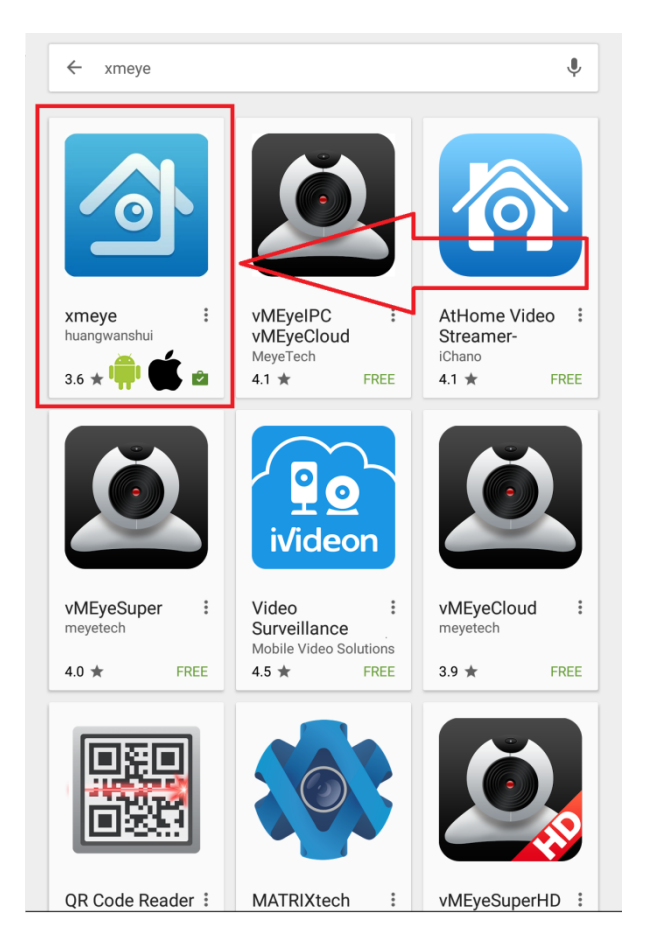

После установки нажмите Local Login:

| XMeye         |                 |  |  |
|---------------|-----------------|--|--|
| Luser Name    |                 |  |  |
| 🔒 Password    |                 |  |  |
| √ Remember me | √ Auto-login    |  |  |
| Cloud Login   |                 |  |  |
| Register user | Modify password |  |  |
| Other Wa      | ys login        |  |  |
| Local Login   | Direct Login    |  |  |

Нажмите добавить устройство:

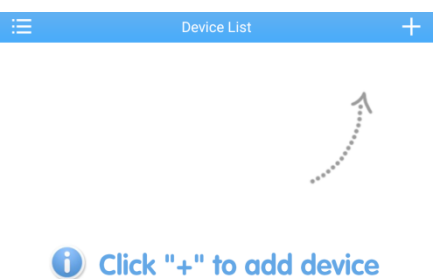

watch the world together

| ≔                  | Add D        | evice  |             | × |
|--------------------|--------------|--------|-------------|---|
| Manual Add         |              | ١      | ViFi Config |   |
| 📮 Device Name      |              |        |             |   |
| , 🎹 Serial Number/ | (IP/Domain N | lame   |             |   |
| Dort               |              |        |             | _ |
| Advanced           |              |        |             |   |
| l                  | ОК           | Cancel |             |   |
|                    | Sea          | rch    |             |   |

В строке Device Name укажите имя вашего устройства (придумайте сами).

Serial Number/IP/Domain Name – укажите ID вашего регистратора. Он указан в меню Главное Меню->Сведения->Версия->Серийный номер

Серийный номер 13913d1c23d034 Если вы

используете статический IP адрес, укажите его.

Port - не указывается (для продвинутых пользователей)

| Add Device                     |             |  |
|--------------------------------|-------------|--|
| Manual Add                     | WiFi Config |  |
| Device Name                    |             |  |
| III Serial Number/IP/Domain Na | me P        |  |
| Dert                           |             |  |
| Username(Default is admin)     |             |  |
| Password(Default is null)      |             |  |
| V Advanced                     |             |  |
| ок                             | Cancel      |  |
| Searc                          | h           |  |

Если вы изменили имя пользователя или пароль, то установите галочку Advanced.

И введите в поле Username – имя пользователя.

В поле Password – пароль.

Нажмите ОК.

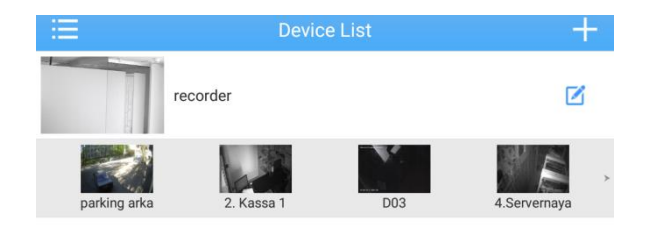

В списке устройств появится ваш регистратор. Вы можете добавлять неограниченное количество устройств. При нажатии на имя устройства раскрывается список подключенных камер. Для просмотра камеры нажмите на изображение.

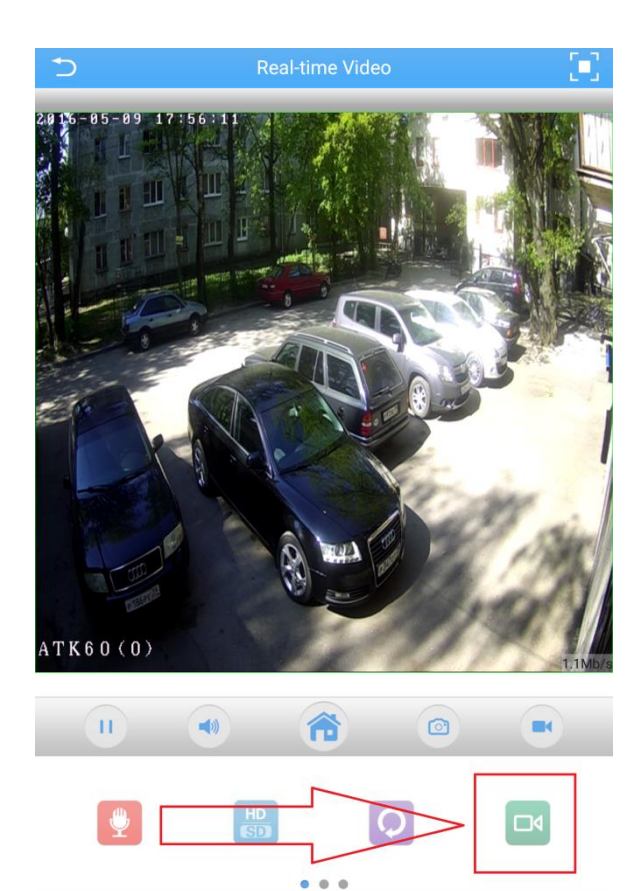

В открывшемся окне вы увидите изображение с камеры. Для изменения качества отображения нажмите на иконку HD/SD.

Для просмотра записи с камеры перелистните меню в сторону и нажмите иконку камеры (указана на рисунке).